بسمه تعالى

راهنمای اخذ درس مجازی دوره تابستان

دانشجوی گرامی، با سلام

لطفا حتما قبل از اقدام به انتخاب واحد راهنمای تصویری موجود را مطالعه نمائید. توجه داشته باشید در طی پروسه انتخاب واحد در هر مرحله پیغام مناسب جهت ادامه انتخاب واحد به شما نمایش داده خواهد شد لذا جهت اجتناب از سردرگمی و ایجاد ابهام حتما به پیغام های سیستم توجه لازم را داشته باشید.

مرحله اول: ورود به سیستم

**با ورود به آدرس <u>http://pooya.kashanu.ac.ir</u> و وارد نمودن نام کاربری و کلمه عبور خود وارد سیستم شوید.** 

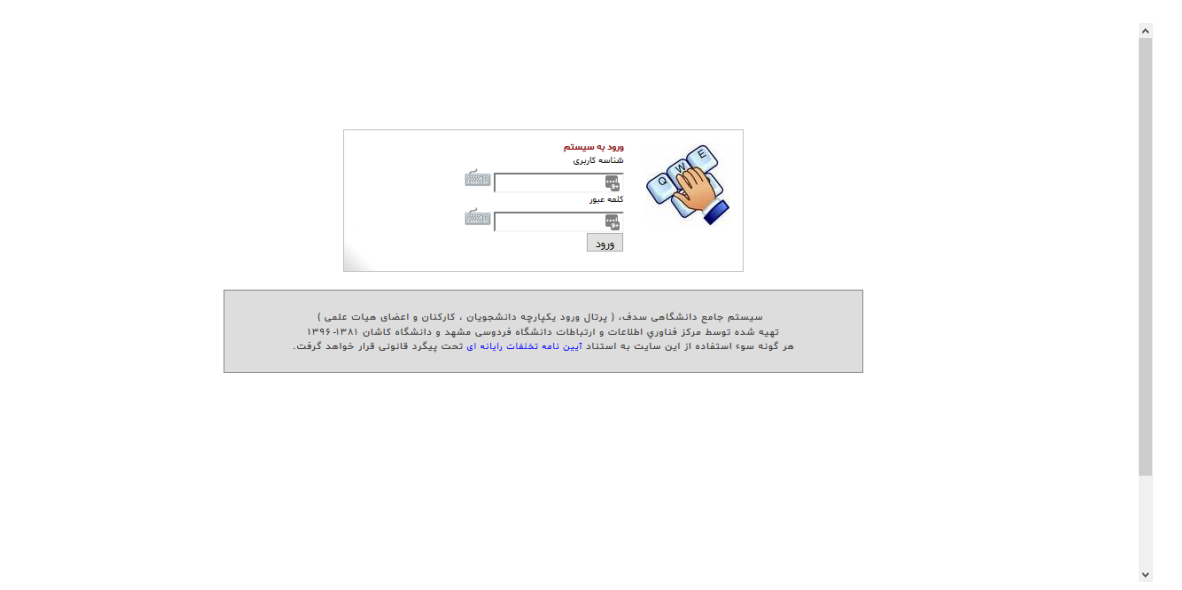

مرحله دوم: رفتن به لینک انتخاب واحد از مسیر دانشجویی -> آموزشی -> انتخاب واحد مجازی

| بستانی (هفته فرد) التخاب دوره آموزشی<br>ورود یکپارچه اعضاء)<br>راهنما | سال تحسیل: ۱۳۶۱،۱۳۹۱ لیمسال ترم تا<br>لو ل رور تال |                                 |                              | 660                  |            |                                                 |     | ×<br>۲ منوی اصلی<br>۲ شذهی |      |
|-----------------------------------------------------------------------|----------------------------------------------------|---------------------------------|------------------------------|----------------------|------------|-------------------------------------------------|-----|----------------------------|------|
|                                                                       |                                                    |                                 |                              |                      |            |                                                 | ^   | 🚆 آموزشی                   | نجوي |
|                                                                       | ، کنید.                                            | برروی «ارسال به مدیر گروه» کلیک | ، گرامی، پس از انتخاب واحدها | دانشجوی              |            |                                                 |     | دروس ارائه شده ترم         | دانت |
|                                                                       |                                                    |                                 |                              |                      |            | اطلاعات درس ـــــــــــــــــــــــــــــــــــ |     | گروههای درسی مجاز          |      |
|                                                                       |                                                    |                                 |                              |                      |            |                                                 |     | ۔<br>پرنامہ کلاسی          |      |
|                                                                       |                                                    | •                               |                              | بر اساس نام یا کد آن | جستجوی درس | نام درس:                                        |     | برنامه امتحانى             |      |
|                                                                       |                                                    | vele siver                      | 1                            |                      |            | estruit ets                                     |     | اطلاعيه نمرات ترم          |      |
| به درس:                                                               | . سهري                                             | تعداد واحد                      | دروه درس:                    |                      |            | :2000 1000                                      |     | تاييديه                    |      |
|                                                                       |                                                    |                                 |                              |                      |            | ثبت                                             |     | اطلاعيه نمرات              |      |
|                                                                       |                                                    |                                 |                              |                      |            |                                                 |     | ارزشیابی اساتید            |      |
|                                                                       |                                                    |                                 |                              |                      |            |                                                 |     | تكاليف دروس                |      |
|                                                                       |                                                    | موزش های مجازی                  | جدول انتخاب واحد آ           |                      |            |                                                 |     | حضور و غياب                |      |
|                                                                       |                                                    |                                 |                              |                      | وه 📀 حذف 🤤 | ارسال به مدیر گر                                |     | مجوزامتحان                 |      |
| وضعيت                                                                 | مبلغ                                               | نام استاد                       | گروه درس                     | تعداد واحد درس       | م درس      | JU                                              |     | تسويه حساب فارغ التحصيلى   |      |
|                                                                       |                                                    |                                 |                              |                      |            |                                                 |     | کارآموزی                   |      |
|                                                                       |                                                    |                                 |                              |                      |            |                                                 |     | روند تسويه حساب            |      |
|                                                                       |                                                    |                                 |                              |                      |            |                                                 | ~ . | انتخاب واحد مجازى          | )    |

|                       |             | برروی «ارسال به مدیر گروه» کلیک کئید. | یس از انتخاب واحدها | وی گرامی، | دانشح                    |                        |                   |
|-----------------------|-------------|---------------------------------------|---------------------|-----------|--------------------------|------------------------|-------------------|
|                       |             |                                       |                     |           | •                        |                        |                   |
|                       |             |                                       |                     |           |                          |                        | اطلاعات درس       |
|                       |             |                                       |                     |           |                          |                        |                   |
|                       |             |                                       | ~                   |           |                          | 1                      | نام درس:          |
|                       |             |                                       | عداد                | گروه ت    | de la els                | 1.1                    |                   |
| شهریه درس:            | تعداد واحد: | گروه درس:                             | احد                 | درس و     | 3000 BO                  | نام درس                | نام استاد:        |
|                       |             |                                       | ۳.«                 | • 11      | مهدی سبزواری /           | امار و احتمالات مهندسی |                   |
|                       |             |                                       | ۳.«                 | • 11      | مهدی محمدی مهر           | استاتیک                | ثبت               |
|                       |             |                                       | ۳.«                 | • 11      | محسن ایرانی رهقی         | ارتعاشات مكانيكى       |                   |
|                       |             |                                       |                     |           | I 🛛 🖂 🖂 🖂                | 候 🕴 صفحه ۱ از ۱ صفحه ۱ |                   |
|                       |             | موزش های مجازی                        | جدول انتخاب واحد آ  |           |                          |                        |                   |
|                       |             |                                       |                     |           |                          | ه 📀 حذف 🤤              | ارسال به مدیر گرو |
| ."                    | فابم        | التسارية                              |                     |           |                          | . الم دس               |                   |
|                       |             | 5000,000                              | 0,000               | -02       | فعداد واحد درس           | 001000                 |                   |
|                       |             |                                       |                     |           |                          |                        |                   |
|                       |             |                                       |                     |           |                          |                        |                   |
|                       |             |                                       |                     |           |                          |                        |                   |
|                       |             |                                       |                     |           |                          |                        |                   |
|                       | ۰           |                                       |                     |           |                          | •                      | _                 |
| هيچ رکوردي وجود ندارد |             |                                       |                     |           | نمایش ۲۵ 🚩 رکورد در صفحه | از ۱ صفحه 🕴 🕅 🔅 🔟      | الا 🕴 صفحه ا      |

مرحله سوم : برای انتخاب درس کافیست بخشی از نام یا کد آن را در قسمت نام درس تایپ کنید.

مرحله چهارم: سپس از لیست باز شده درس مورد نظر خود را انتخاب کنید تا اطلاعات آن در فیلدهای مربوطه نمایش داده شود. سپس بر روی دکمه ثبت کلیک کنید تا درس مورد نظر به جدول واحدهای انتخابی منتقل شود.

|                       |                  | رروی «ارسال به مدیر گروه» کلیک کنید. | جوی گرامی، پس از انتخاب واحدها ب | دانشع                         |                            |
|-----------------------|------------------|--------------------------------------|----------------------------------|-------------------------------|----------------------------|
|                       |                  |                                      |                                  |                               | اطلاعات درس                |
|                       |                  |                                      | ~                                |                               | نام درس: استاتیک           |
| شهریه درس: ۱۰۰۰       | تعداد واحد: ۳.۰۰ | گروه درس: ۱۷                         |                                  |                               | نام استاد: مهدی محمدی مهر  |
|                       |                  |                                      |                                  |                               | ثبت                        |
|                       |                  |                                      |                                  |                               |                            |
|                       |                  | وزش های مجازی                        | جدول انتخاب واحد آم              |                               |                            |
|                       |                  |                                      |                                  |                               | ارسال به مدیر گروه 📀 حذف 😑 |
| وضعيت                 | مبلغ             | نام استاد                            | گروه درس                         | تعداد واحد درس                | نام درس                    |
|                       |                  |                                      |                                  |                               |                            |
| هيچ ركوردي وجود ندارد |                  |                                      |                                  | 🔪 📓 انمایش ۲۵ 🚩 رکورد در صفحه | 🖗 🕴 صفحه 🚺 از ۱ صفحه 🔹 🕅 📢 |

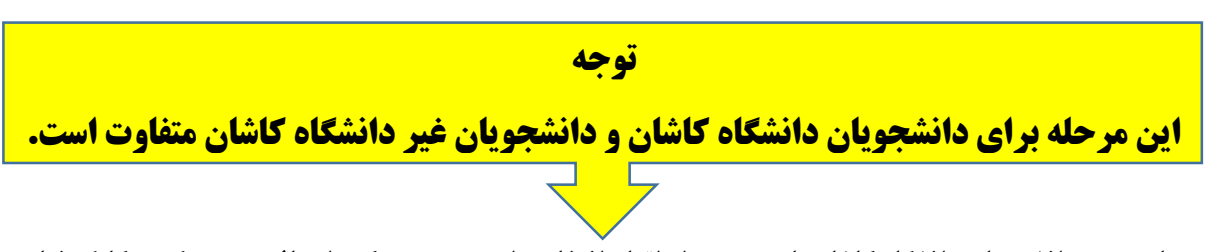

مرحله پنجم: دانشجویان دانشگاه کاشان بایستی پس از اتمام انتخاب واحد بر روی دکمه ارسال به مدیر گروه کلیک نمایند تا واحدهای انتخابی شان جهت تائید به مدیر گروه ارسال شود. دانشجویان غیر دانشگاه کاشان پس از انتخاب واحد بایستی عملیات پرداخت شهر یه را انجام دهند.

|                  |             | برروی «ارسال به مدیر گروه» کلیک کنید. | وی گرامی، پس از انتخاب واحدها | دانشج                    |                             |                      |
|------------------|-------------|---------------------------------------|-------------------------------|--------------------------|-----------------------------|----------------------|
|                  |             |                                       |                               |                          |                             | اطلاعات درس          |
|                  |             |                                       | *                             | ند آن                    | جستجوی درس بر اساس نام یا ک | نام درس:             |
| شهریه درس:       | تعداد واحد: | گروه درس:                             |                               |                          |                             | نام استاد:           |
|                  |             |                                       |                               |                          |                             | ثبت                  |
|                  |             |                                       |                               |                          |                             |                      |
|                  |             | موزش های مجازی                        | جدول انتخاب واحد              |                          |                             |                      |
|                  |             |                                       |                               |                          | 🖉 حذف 🤤                     | ارسال به مدیر گروه 🔇 |
| وضعيت            | مبلغ        | نام استاد                             | گروه درس                      | تعداد واحد درس           | درس                         | งม่                  |
| ارسال نشده       | 1000        | مهدی سیزواری                          |                               | 17                       | ندسی ۳.۰۰                   | ۱ امار و احتمالات مه |
| ارسال نشده       | 1000        | محسن ايرانى رهقى                      |                               | 1V                       | ۳.00                        | ۲ ارتعاشات مکانیکی   |
|                  |             |                                       |                               |                          |                             |                      |
|                  | ۲,۰۰۰       |                                       |                               |                          | 9                           |                      |
| نمایش ۱ – ۲ از ۲ |             |                                       |                               | نمایش ۲۵ 💉 رکورد در صفحه | ز ۱ صفحه 🛛 🖗 🎲 📓 🗌          | 🛛 🖉 مفحه 🗌           |

|                       | <b>ان</b> »<br>ادر داشته              | یان دانشگاه کاش                       | برای دانشجو                             | »                                       |                          |
|-----------------------|---------------------------------------|---------------------------------------|-----------------------------------------|-----------------------------------------|--------------------------|
| ده و تائید یا رد کند. | رانیا را بررسی کر<br>آنها را بررسی کر | دیر گروه واجره یی<br>دیر گروه واحدهای | پس ،ر ،رسان به س<br>، منتظر بمانند تا م | رو، حديدي ، يسعبي<br>دانشگاه كاشان بايد | نکته: دانشجویان          |
| حدها را تحواهد داشت.  | مکان ادامه تبت وا                     | روه ترسد، دانشجو ا                    | ها به تائید مدیر گر                     | که هیچ یک از واحد                       | یکته: در صورتی ا         |
|                       |                                       | ز واحدهای شما تایید نشده است.         | متاسفانه هیچ یک                         |                                         |                          |
|                       |                                       | واحد آموزش های مجازی                  | جدول انتخاب                             |                                         |                          |
| وضعيت                 | مبلغ                                  | نام استاد                             | گروه درس                                | تعداد واحد درس                          | نام درس                  |
| عدم تاييد             | 1000                                  | مهدی سیزواری                          | 17                                      | ٣.00                                    | ۱ امار و احتمالات مهندسی |
| عدم تاييد             | 1000                                  | محسن ایرانی رهقی                      | ١٧                                      | ۳.00                                    | ۲ ارتعاشات مکانیکی       |
|                       |                                       |                                       |                                         |                                         |                          |
|                       | ۲,۰۰۰                                 |                                       |                                         | 9                                       |                          |
| نمایش ۱ – ۲ از ۲      |                                       |                                       | در صفحه                                 | 🙌 🔅 🔀 🛛 نمایش ۲۵ 🔽 رکورد                | 😽 🐇 صفحه 🚺 از ۱ صفحه 🗼   |

| « برای دانشجویان غیر دانشگاه کاشان » |
|--------------------------------------|
|--------------------------------------|

| نیک        | كه پرداخت الكترو | <b>بما به مرحله بعدی</b> | ن نشده و آنها مستق               | دانشگاه کاشا             | شجويان غير      | ، شامل حال دان     | نکته: این مرحلا                   |
|------------|------------------|--------------------------|----------------------------------|--------------------------|-----------------|--------------------|-----------------------------------|
|            |                  |                          |                                  |                          | ل.              | ، وارد می شون      | <b>شهریه می باشد</b>              |
|            |                  |                          | ال بررسی توسط مدیر گروه می باشد. | واحدهای انتخابی شما در ح |                 |                    |                                   |
|            |                  |                          | حد آموزش های مجازی               | جدول انتخاب وا           |                 |                    |                                   |
|            | وضعيت            | مبلغ                     | نام استاد                        | گروه درس                 | . درس           | تعداد واحد         | نام درس                           |
|            | در حال بررسی     | 1000                     | مهدی سبزواری                     |                          | 1V              | ٣.٠٠               | ۱ امار و احتمالات مهندسی          |
|            | در حال بررسی     | 1000                     | محسن ایرانی رهقی                 |                          | 1V              | ۳.00               | ۲ ارتعاشات مکانیکی                |
|            |                  |                          |                                  |                          |                 |                    |                                   |
|            |                  | ۲,۰۰۰                    |                                  |                          |                 | 9                  |                                   |
| ۲ - ۲ از ۲ | نمایش            |                          |                                  |                          | 🗙 رکورد در صفحه | 4 4  🔅 🔀 انمایش ۲۵ | ∢ ♦ صفحه <mark>ا</mark> از ۱ صفحه |

مرحله ششم: در این مرحله دانشجو باید نسبت به پرداخت شهریه واحدهای انتخابی با کلیک بر روی «پرداخت شهریه واحدها» اقدام نماید.

|                 | جهت تکمیل فرآیند ثبت نام برروی «پرداخت شهریه واحدها» کلیک کنید. |      |                  |          |                           |                                |  |  |  |
|-----------------|-----------------------------------------------------------------|------|------------------|----------|---------------------------|--------------------------------|--|--|--|
|                 | جدول انتخاب واحد آموزش های مجازی                                |      |                  |          |                           |                                |  |  |  |
|                 | پرداخت شهریه واحدها 🍳                                           |      |                  |          |                           |                                |  |  |  |
|                 | وضعيت                                                           | مبلغ | نام استاد        | گروه درس | تعداد واحد درس            | نام درس                        |  |  |  |
|                 | تاييد                                                           | 1000 | مهدى سبزوارى     | 17       | ٣.٠٠                      | ۱ امار و احتمالات مهندسی       |  |  |  |
|                 | تاييد                                                           | 1000 | محسن ایرانی رهقی | 17       | ٣.٠٠                      | ۲ ارتعاشات مکانیکی             |  |  |  |
|                 |                                                                 |      |                  |          |                           |                                |  |  |  |
|                 | ۲,۰۰۰ ۶                                                         |      |                  |          |                           |                                |  |  |  |
| بایش ۱ - ۲ از ۲ | نم                                                              |      |                  | سفحه     | 🔅 🔀 نمایش ۲۵ 🚩 رکورد در م | 🔌 🖇   صفحه 🦳 از ۱ صفحه   ۹ 🔄 🖗 |  |  |  |

مرحله هفتم: در این مرحله به صفحه پرداخت الکترونیک وارد می شوید.

| نيد مي خواهيد براي واست المان المان المان المان المان المان المان المان منه منه المان المان المان المان المان ا<br>المان المان المان المان المان المان المان المان المان المان المان المان المان المان المان المان المان المان الم | آیا مطمئن هس |
|----------------------------------------------------------------------------------------------------|--------------|
|                                                                                                    | بله خير      |

پس از اطمینان از صحت اطلاعات و مبلغ وارد شده به مرحله بعد که درگاه پرداخت بانک می باشد، وارد می شوید.

| شرکت کارت اعتباری<br>ایران کیش (مهریش) |                                                                                                    |                                                          | :                                                                                                    | le<br>In and in fight of a f |
|----------------------------------------|----------------------------------------------------------------------------------------------------|----------------------------------------------------------|----------------------------------------------------------------------------------------------------|------------------------------|
|                                        | 00:09:59                                                                                                    | زمان باقیمانده                                           |                                                                                                    |                              |
|                                        | شرکت کارت اعتباری<br>ایران کیش (مهره)                                                                                                    |                                                          | شماره کارت<br>                                                                                          |                              |
| •                                      | پذیرنده : دانشکده الکترونیک و آموزش آزاد دانشگاه کاشان<br>شمار مپایانه : 2001748<br>کدپذیرندگی : 992180002001748<br>ه مبلغ قابل پرداخت : <b>1252000</b> ریال | ()<br>()<br>()<br>()<br>()<br>()<br>()<br>()<br>()<br>() | الظائر محتربز عبور خود مطنن شوید<br>کد سه یا چبار رقعی ( cvv2 )<br>تاریخ انقضای کارت<br>ایمیل (اختیاری) |                              |
|                                        | پرداخت الکترونیک<br>وب سایت دانشگده الکترونیک و آموزش آزاد دانشگاه کاشان :<br>http://oeec.kashanu.ac.ir                                                      | المراف                                                   | یېرې رو در در ورو سید<br>پردافت                                                                         |                              |
| SSL SSL                                |                                                                                                    | ، زیر توجه فرمایید                                       | الطفاقبل از تکمیل فرایند خرید به نکات 🕄                                                                 |                              |

مرحله هشتم: در صورتی که پرداخت شما موفقیت آمیز بود، برای ادامه روند انتخاب واحد به صفحه انتخاب واحد مجازی برگردید. در این مرحله و در صورت صحت پرداخت شما، امکان ثبت نهایی واحدها برای شما باز خواهد شد.

|         | جهت ثبت نهایی انتخاب واحد بر روی «ثبت نهایی» کلیک کنید. |       |                  |          |                             |                               |  |  |  |  |
|---------|---------------------------------------------------------|-------|------------------|----------|-----------------------------|-------------------------------|--|--|--|--|
|         | جدول انتخاب واحد آموزش های مجازی                        |       |                  |          |                             |                               |  |  |  |  |
|         | ثبت نهایی 🔾                                             |       |                  |          |                             |                               |  |  |  |  |
|         | وضعيت                                                   | مبلغ  | نام استاد        | گروه درس | تعداد واحد درس              | نام درس                       |  |  |  |  |
|         | در انتظار تایید نهایی                                   | 1000  | مهدی سیزواری     | 17       | ٣.٠٠                        | ۱ امار و احتمالات مهندسی      |  |  |  |  |
|         | در انتظار تایید نهایی                                   | 1000  | محسن ایرانی رهقی | 17       | ٣                           | ۲ ارتعاشات مکانیکی            |  |  |  |  |
|         |                                                         |       |                  |          |                             |                               |  |  |  |  |
|         |                                                         | ۲,۰۰۰ |                  |          | 9                           |                               |  |  |  |  |
| ۲۰ از ۲ | نمایش ۱                                                 |       |                  | سفحه     | 🔅 🔀 🛛 نمایش ۲۵ 🔽 رکورد در م | 候 🤞 ا صفحه 🦳 از ۱ صفحه 🛛 اې 📲 |  |  |  |  |

مرحله نهم: با کلیک بر روی ثبت نهایی وارد صفحه زیر می شوید و عملا روال انتخاب واحد شما به پایان رسیده است و شما می توانید جهت مشاهده تاییدیه انتخاب واحد، گزینه تاییدیه ترم در همین بخش را کلیک نمایید.

|     | شما قبلا انتخاب واحد خود را نهایی کرده اید. |       |                  |          |                             |                            |  |  |  |  |
|-----|---------------------------------------------|-------|------------------|----------|-----------------------------|----------------------------|--|--|--|--|
|     | جدول انتخاب واحد آموزش های مجازی            |       |                  |          |                             |                            |  |  |  |  |
|     | وضعيت                                       | مبلغ  | نام استاد        | گروه درس | تعداد واحد درس              | نام درس                    |  |  |  |  |
|     | ثبت نهایی                                   | 000   | مهدى سيزوارى     | 17       | ۳.00                        | ۱ امار و احتمالات مهندسی   |  |  |  |  |
|     | ثبت نهایی                                   | 1000  | محسن ایرانی رهقی | 17       | ٣                           | ۲ ارتعاشات مکانیکی         |  |  |  |  |
|     |                                             |       |                  |          |                             |                            |  |  |  |  |
|     |                                             | ۲,۰۰۰ |                  |          | 9                           |                            |  |  |  |  |
| ۲ ز | نمایش ۱ - ۲ از                              |       |                  | فحه      | 🔅 📓 🛛 نمایش ۲۵ 🔽 رکورد در ص | افا 🕴 صفحه 📘 از ۱ صفحه 🔹 🕅 |  |  |  |  |

موفق باشيد

مرکز رایانه و فناوری اطلاعات

دانشگاه کاشان